Home and Community Based Services (HCBS) Web Tool – A Module of *Cyber*Access<sup>sm</sup>

For Home and Community Based Services Providers

## The HCBS Web Tool:

- Gives HCBS providers 'real time' access to the participant's electronic record including:
  - Participant Case Summary;
    - ✓ Prior Authorizations for HCBS (read only)
  - **PreScreen** (read only);
  - Assessments; and
  - Case Activity.
    - ✓ Case Notes/Attachments (limited access)

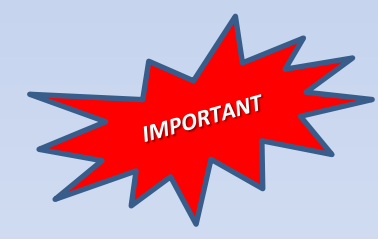

The HCBS Web Tool is <u>not</u> a messaging system and does not replace communication between DSDS and providers.

# HCBS Web Tool Access for HCBS Providers

- To gain access to CyberAccess<sup>sm</sup> including the HCBS module it is <u>critical</u> that HCBS providers and pertinent staff <u>enroll</u> in CyberAccess<sup>sm</sup>.
  - The MO HealthNet Division contracts with Conduent to provide CyberAccess<sup>sm</sup>. To enroll in CyberAccess<sup>sm</sup>, contact the Conduent help desk toll free at 888-581-9797 or 573-632-9797, or send an e-mail to CyberaccessHelpdesk@conduent.com.
- CyberAccess<sup>sm</sup> enrollment also ensures the provider will display within the appropriate provider listing for HCBS selection.
- HCBS provider supervisors, clinical staff, field coordinators and billing staff may request access.
  - User name and password must <u>never</u> be shared.
- Access to the HCBS Web Tool for direct care staff including in-home aides and other home care staff is not appropriate.

# **Stay Informed**

- To receive (DSDS) updates that impact the authorization and delivery of HCBS, providers shall enroll in DSDS E-News.
- Regularly review Provider Memos and Web Tool Provider Communications to keep informed of specific updates.

http://health.mo.gov/seniors/hcbs/

#### **Home and Community Based Services Provider Information**

DHSS Home » Senior & Disability Services » Home/Community Based Services Provider Information

- DSDS E-News &
- Emergency Preparedness
- Referrals
- Regional Evaluation Team (REV) Contact Information
- Special Investigations Unit (SIU) Contact Information
- Provider Memos
- Clinical Nurse Assessments
- Applications & Forms
- HCBS Transition Plan NEW!
- Proofpoint Email Encryption NEW!
- Policy Clarification Questions 2 NEW!
- Home and Community Based Services
   Manual
- LOC Transformation NEW!

#### **HCBS** Web Tool

- Introduction
- Provider CyberAccess<sup>sm</sup> Enrollment
- Account Maintenance/System Settings
- Web Tool Provider Communications
- Resources
- Contact Information

#### Provider Reassessment Information

- Participation Requirements
- Training
- Process
- Memos
- Registration and Communication
- Calendar

### To Ensure Access to the HCBS Web Tool

- ✓ Make sure Pop-up Blockers are turned off
- ✓ Ensure CyberAccess is a 'Trusted site'
- ✓ Ensure *Cyber*Access is added to Compatibility View Settings
- ✓ Adobe Reader software is required to print documents from the Web Tool
- Instructions can be found by using this link:

http://www.health.mo.gov/seniors/hcbs/webtoolaccountmaintenance.php

## How to Log into CyberAccess<sup>sm</sup>

#### Enter the CyberAccess<sup>sm</sup> web address or URL.

#### https://www.cyberaccessonline.net

- This link can be added to your internet Favorites.
- Do <u>not</u> create a shortcut on your desktop.
- Enter your User Name and Password assigned to you by Conduent (Slide 3).
- Select 'Log In'.

| <i>Cyber</i> Access                                                                                           |                                                                                                    |
|----------------------------------------------------------------------------------------------------|----------------------------------------------------------------------------------------------------|
|                                                                                                    | Protect your patients by following a few simple rules                                                                                                    |
| Log In                                                                                                    | <ul> <li>Always choose passwords that are difficult for others to guess. You can change your password on the "My<br/>Account" screen after you log in.</li> </ul>                                                                                                    |
| User Name:                                                                                                    | <ul> <li>Never give your user name and password to others because it could be used without your knowledge.</li> </ul>                                                                                                    |
| Password:                                                                                                    | <ul> <li>Never leave patient information unprotected on the computer screen while you step away.</li> </ul>                                                                                                    |
| Log In                                                                                                    | <ul> <li>Place all printed documents containing patient information in secure storage or shred them daily to prevent<br/>accidental disclosure.</li> </ul>                                                                                                    |
| Forget Your Password?                                                                                         | <ul> <li>Obey the golden rule: always handle information about your patients with the same care that you expect for<br/>your own physician.</li> </ul>                                                                                                    |
|                                                                                                    |                                                                                                    |
| NOTE: Any unauthorized use or acce<br>and may be a criminal violation. You<br>other terms and conditions as m | is to the pages, or the computer systems on which the pages and information to be displayed reside, is strictly prohib<br>use of this Web site is governed by and conditioned on your acceptance of the terms of use referenced herein and<br>y be contained in this Web site. Your use of this Web site constitutes your agreement to the terms of use and all such<br>additional terms and conditions. |
| 2010 contrast Business Services II.C. 4                                                                       |                                                                                                    |

#### End User License Agreement and Terms of Use (EULA)

- Upon sign on, the user will see the EULA. By selecting 'I Accept' the user agrees and understands the conditions of use of this product and recognizes that the services contain information which is protected by HIPAA, and other federal and state laws or regulations.
- HCBS Provider staff utilizing CyberAccess<sup>sm</sup> and the HCBS Web Tool agree to be bound by, and comply with, all applicable laws and regulations.

| yber <sub>Access</sub>                                                                                                    | MoHealthNet                                                                                                    |                                                                                                    |
|----------------------------------------------------------------------------------------------------|----------------------------------------------------------------------------------------------------|----------------------------------------------------------------------------------------------------|
|                                                                                                    | Conduent-Heritage, LLC.                                                                                                    |                                                                                                    |
| Er                                                                                                    | CyberAccess™<br>nd User License Agreement and Terms of Use                                                                                                    |                                                                                                    |
|                                                                                                    | ACCEPTANCE OF TERMS                                                                                                    |                                                                                                    |
| The services that<br>conditions of this End Us<br>to amend this Agreement<br>page. This Agreement go<br>contained in this Agreement<br>bottom of every page on<br>this Site will be denied. C<br>by you will constitute<br>constitute your accep<br>conditions for use of this | t CONDUENT-Heritage, LLC. ("CONDUENT") provides to you are subject to the ter<br>ber License Agreement and Terms of Use ("this Agreement"). CONDUENT reserves<br>at any time without notice to you. The date of the most recent amendment will appea<br>overns the use of all data and software available at this site ("Site"). Please read<br>ent carefully. You can access this Agreement at any time by clicking on User Agreeme<br>this Site. If you do not agree to abide by this Agreement, your access to any other<br>Clicking on the I Agree button at the end of this Agreement and accessing of<br>the your acceptance of this Agreement. Your failure to follow the te<br>site, whether listed below or in bulletins posted at various points in this Site, may | rms and<br>the right<br>or on this<br>the rules<br>nt at the<br>pages of<br>this Site<br>you will<br>rms and<br>result in |
|                                                                                                    | I Accept I Disagree                                                                                                    |                                                                                                    |
| 9 Conduent Business Services, LLC. All<br>ent Agile Star are trademarks of Condu                                                                                                    | l rights reserved.Conduent and ent Business Services, LLC in                                                                                                    |                                                                                                    |
| ited States and/or other countries.                                                                                                    |                                                                                                    |                                                                                                    |

### CyberAccess<sup>sm</sup> Home Screen

- Displays specific User's Name.
- Displays HCBS Provider name (Practice). Within the HCBS Web Tool, users are assigned to a specific practice.
- HCBS providers may have multiple sites.

| <i>Cyber</i> Access                                                                                                    | MoHealth                                                                                                    |
|----------------------------------------------------------------------------------------------------|----------------------------------------------------------------------------------------------------|
| Home My Account Pressage Center(U) HCes                                                                                                    | Genesis Home Care                                                                                                    |
| Welcome, Provider Agency                                                                                                    | Current Site Personal Care - Genesis Home Care                                                                                                    |
| Site Patients                                                                                                    | Search For A Patient     Search       Patient Id     Birth date     Search       (required)     (mm/dd/yyyy)     (or)       Last Name                                                                                 |
| A B C D E F G H I J K L M N O<br>P Q R S T U V W X Y Z (ALL)                                                                                                    | News And Alerts<br>MO HealthNet Division<br>MO HealthNet Clinical Services<br>MO HealthNet Manuals<br>MO HealthNet Internet Claims (EMomed)<br>MO HealthNet Provider Bulletins<br>MO HealthNet Provider Participation |
| ©2019 Canduent Business Services, LLC. All rights reserved.Con<br>Conduent Aglie Star are trademarks of Conduent Business Service<br>the United States and/or other countries. | and <u>FREQUENTLY Asked QUESTIONS</u> SYSTEM REQUIREMENT<br>aduent and <u>TEXINS OF USE</u>                                                                                                    |

# **The Case History Screen**

### **HCBS Web Tool - Case History Screen**

Allows providers to check for a Care Plan Services activity

- A Care Plan Services activity is automatically assigned to the selected HCBS provider when a participant's prior authorization is posted by DSDS to the Medicaid Management Information System (MMIS).
- The Care Plan Services activity informs the provider of the prior authorization.

This activity is not an e-mail messaging system. Providers must check the Case History screen regularly to receive this notification.

# **Cyber**Access<sup>sm</sup> Home Screen Accessing the HCBS Case History

 Provider users can select HCBS Case History from the drop down on the home screen.

A number will display adjacent to HCBS Case History to indicate the number of prior authorization care plans that have been posted within the last seven (7) days.

Note – The Prior Authorizations for HCBS are maintained within the HCBS Web Tool and are independent of the Care Plan Services activity.

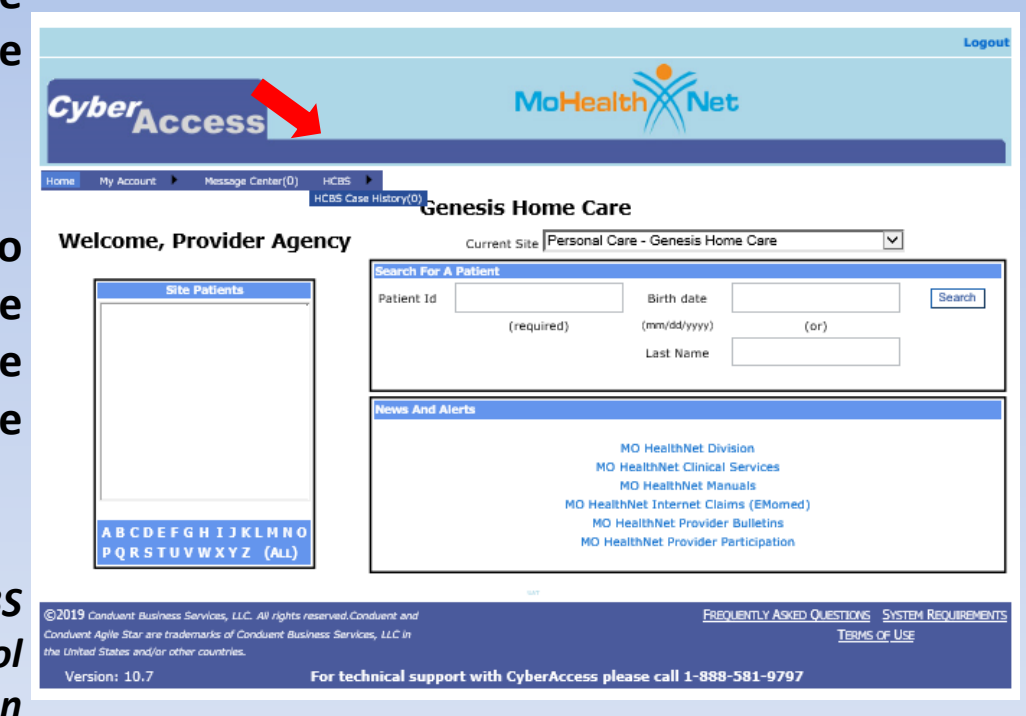

### **Navigation to the Case History Screen**

# Users can also navigate to the Case History screen by selecting Case History from the blue menu bar on participant specific screens.

| HCBS - Home a                                                                                                    | nd Community Based Services |                                                                                                    |
|----------------------------------------------------------------------------------------------------|-----------------------------|----------------------------------------------------------------------------------------------------|
| Case History Documents                                                                                                    | Participant Case Summary    | ج ال                                                                                                    |
| Demographics                                                                                                    |                             |                                                                                                    |
| First Name 3917FNAME V<br>Last Name 3917LNAME<br>Date of Birth 6/15/1947<br>DC 7<br>Race White<br>Gender Female<br>Primary Phone # 391-000-0000<br>Other Phone #<br>Verify Address | Directions to Residence     | Primary Language SPANISH Marital Status/Living Arrangement Never married, living with someone Special Communication Needs None Special Communication Needs Notes |
|                                                                                                    |                             | <br>• •                                                                                                    |

## **HCBS Web Tool - Case History Screen**

 Provider users with the appropriate access will see cases displayed with a Care Plan Services activity on the User Work Queue tab.

| HCBS Case History                                                                                                    | s = 2                 |
|----------------------------------------------------------------------------------------------------|-----------------------|
| User Work Queue Advanced Search                                                                                                    |                       |
| Case Activity Search                                                                                                    |                       |
| Mandated reporters (Chapter 565.188, RSMo) aware of any abuse, neglect, or exploitation of the elderly or disabled are required to contact the Division of Services Hotline at 1-800-392-0210 to make a report                                                                                                    | Senior and Disability |
| Cases Expand All                                                                                                    |                       |
| 3 Activity Records Returned                                                                                                    |                       |
| Case # Participant ID Participant Name Start Date End Date Assigned To Status Priority Risk                                                                                                    |                       |
| (Image: Second second second |                       |
| Page 1 V of 1                                                                                                    |                       |

The Care Plan Services activity remains on the User Work Queue tab for 7 calendar days. Care Plan Services activity <u>does not</u> take the place of contact and coordination of service delivery between DSDS and the authorized HCBS provider.

### **Case History Screen**

 To access prior authorization information, select the voit to navigate to the Participant Case Summary screen for the selected participant.

| HCBS Case History                                                                                                    | • • ?                       |
|----------------------------------------------------------------------------------------------------|-----------------------------|
| User Work Queue Advanced Search                                                                                                    |                             |
| Case Activity Search                                                                                                    |                             |
| Mandated reporters (Chapter 565.188, RSMo) aware of any abuse, neglect, or exploitation of the elderly or disabled are required to contact the Division of Senio<br>Services Hotline at 1-800-392-0210 to make a report                                                                                                    | <sup>-</sup> and Disability |
| Cases Expand All                                                                                                    |                             |
| 3 Activity Records Returned                                                                                                    |                             |
| Case # Participant ID       Participant Name       Start Date End Date       Assigned To       Status Priority Risk         Example 2847       3917LNAME , 3917FNAME       1/17/2017       Mary None community Second community Second community of the second community of the second community of th |                             |

Note: Prior authorizations for a specific participant can be printed from the Case Items section on the Participant Case Summary screen.

# **Participant Specific Screens**

# Participant Search Functionality CyberAccess<sup>sm</sup> Home Screen

- The Site Patients panel functions as a search feature only and is <u>not</u> a list of participants (patients) authorized to a specific provider.
- Site Patients panel is a list of participants that users within the same practice have searched for from the home screen within the last <u>90 days</u>.

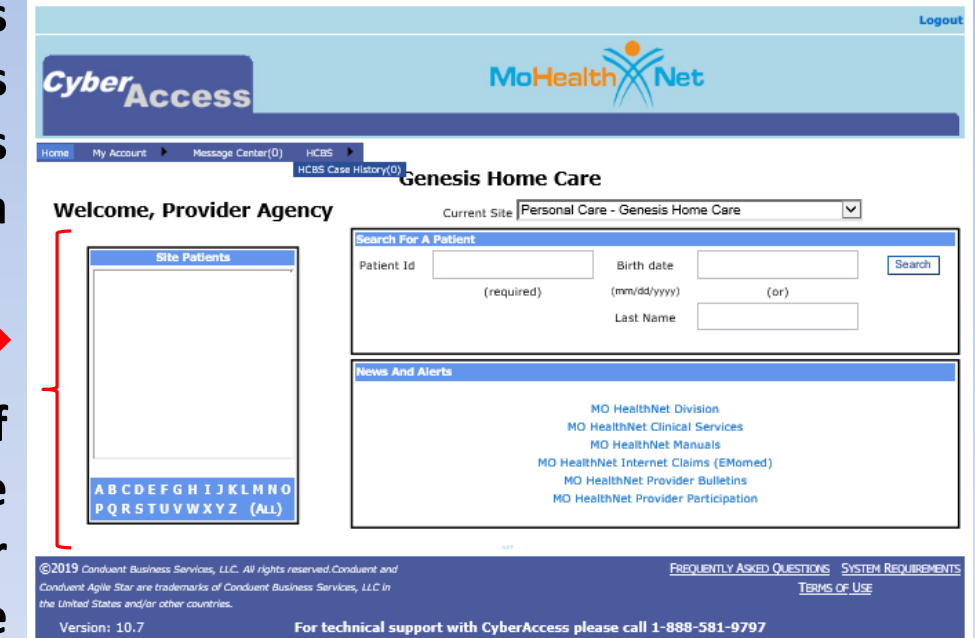

### Other Participant Specific Search Functionality on the *Cyber*Access<sup>sm</sup> Home Screen

- Additional search feature for a participant:
  - Enter the Patient Id (Departmental Client Number/DCN); <u>and either</u>
  - The participant's birth date, <u>or</u>
  - Last name.
- Select the Search button.

| CyberAcce                                                                                                    | SS                | MoHealth                                    |                                                                                                    |                             |
|----------------------------------------------------------------------------------------------------|-------------------|---------------------------------------------|----------------------------------------------------------------------------------------------------|-----------------------------|
| me My Account ) M<br>Velcome,                                                                                                    | lessage Center(1) | Current Site                                |                                                                                                    | CyberAccess CBT Training    |
| Site Patient<br>0003LNAME, 0003FI<br>0008LNAME, 0008FI<br>0051LNAME, 0051FI<br>0105LNAME, 0105FI<br>0352LNAME, 0352FI<br>0352LNAME, 0352FI                                                                                                    | NAME              | Sey the For A Patient Patient Id (required) | Birth date<br>(mm/dd/yyyy)<br>Last Name                                                                                                    | (or)                        |
| 0752LNAME, 0752FNAME<br>1507LNAME, 1507FNAME N<br>1777LNAME, 1507FNAME E<br>2022LNAME, 2022FNAME A<br>2250LNAME, 2202FNAME J<br>2556LNAME, 2566FNAME L<br>2654LNAME, 2654FNAME N.▼<br>A B C D E F G H I J K L M N O<br>P Q R S T U V W X Y Z (ALL) |                   | News And Alerts<br>NO Hi<br>MO Hi<br>MO Mi  | MO HealthNet Division<br>O HealthNet Clinical Servic<br>MO HealthNet Manuals<br>althNet Internet Claims (EM<br>D HealthNet Provider Bullet<br>HealthNet Provider Participa | es<br>lomed)<br>ns<br>ttion |

### **MO HealthNet Demographics**

- The user is navigated to the Demographics for the selected participant.
- The Demographics are populated from data in MMIS.
- This screen is read only and can only be updated by the Family Support Division (FSD).

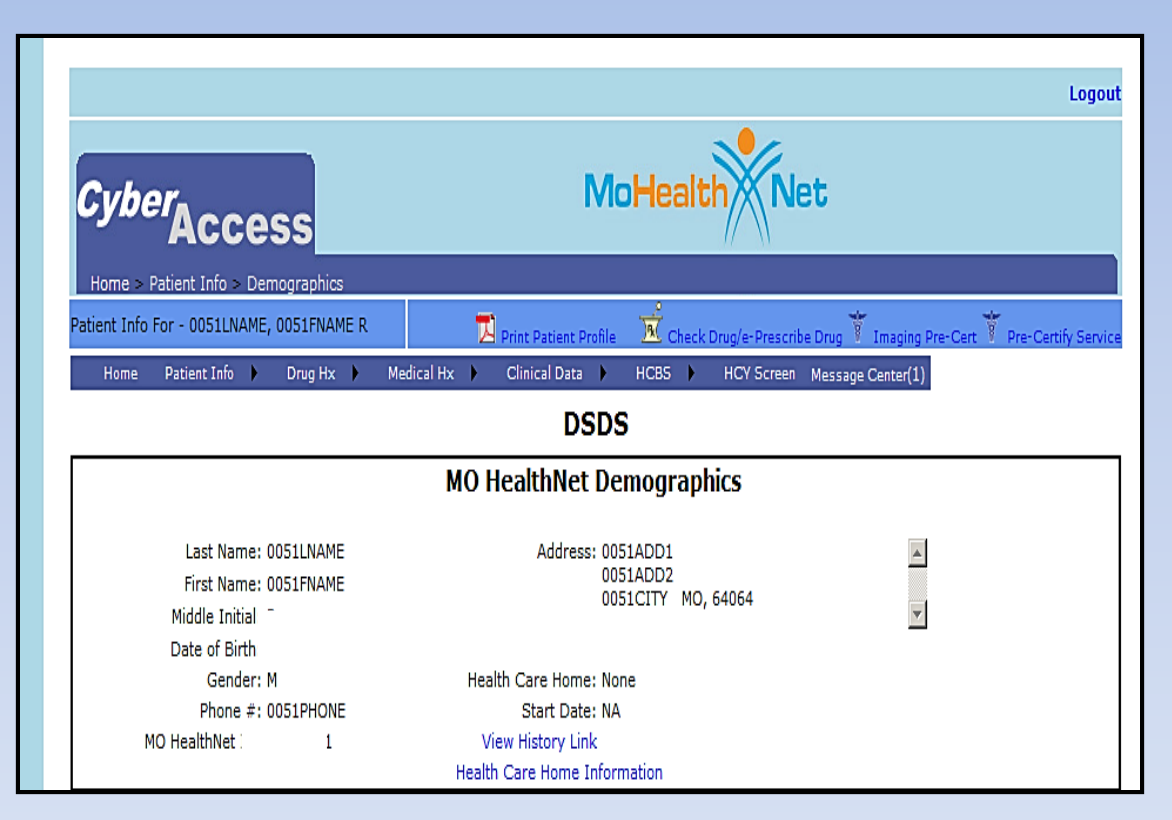

# Navigation to a Participant's HCBS Record

|                                                                                    | Logou                                                                                           |  |  |  |
|------------------------------------------------------------------------------------|-------------------------------------------------------------------------------------------------|--|--|--|
| CyberAccess MoHealth Net                                                           |                                                                                                 |  |  |  |
| Home > Patient Info > Demographics                                                 |                                                                                                 |  |  |  |
| Patient Info For - 0008LNAME, 0008FNAME L                                          | 🗾 Print Patient Profile 🛛 💆 Check Drug/e-Prescribe Drug 🏹 Imaging Pre-Cert 🏹 Pre-Certify Servic |  |  |  |
| Home Patient Info 🕨 Drug Hx 🕨                                                      | Medical Hx  Clinical Data HCB5 HCY Screen Message Center(1)                                     |  |  |  |
| DSDt HCBS<br>HCBS Case History(0)                                                  |                                                                                                 |  |  |  |
|                                                                                    | MO HealthNet Demographics                                                                       |  |  |  |
| Last Name: 0008LNAME<br>First Name: 0008FNAME<br>Middle Initial:<br>Date of Birth: | Address: 0008ADD1<br>0008ADD2<br>0008CITY MO, 63044                                             |  |  |  |
| Gender:                                                                            | Health Care Home: None                                                                          |  |  |  |
| Phone #:                                                                           | Start Date: NA                                                                                  |  |  |  |
| MO HealthNet ID:                                                                   | View History Link                                                                               |  |  |  |
|                                                                                    | Health Care Home Information                                                                    |  |  |  |

Once a participant's demographics are displayed, navigate to the participant's HCBS record by selecting HCBS from the drop down.

# Selecting HCBS Provides Access to Participant Specific Screens

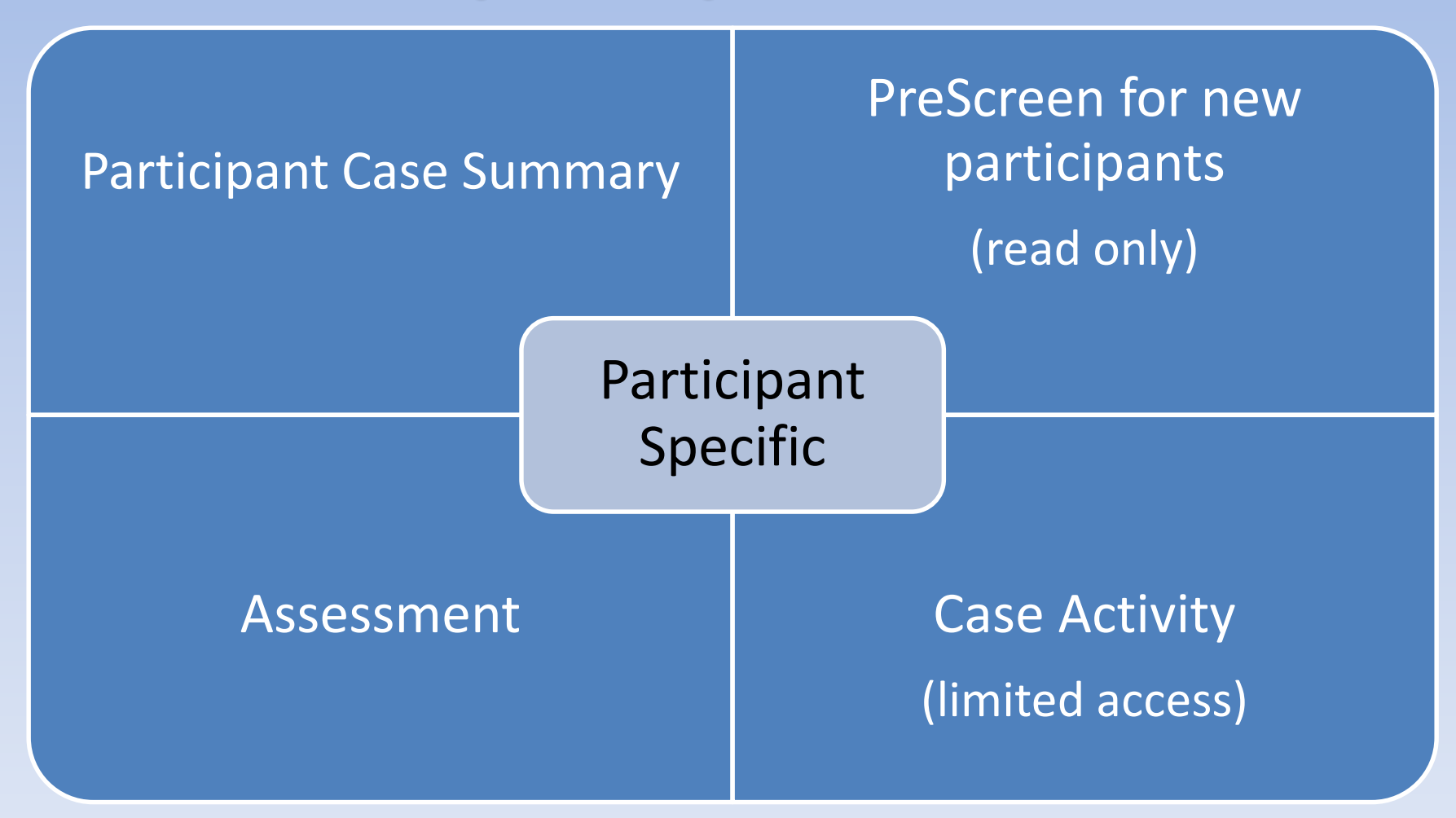

### **Internal Search**

Within the HCBS module (any screen), use the <u>internal search feature</u> for *every new participant search*. Select the 🕓 . In the pop-up box enter the search criteria for the new participant and select the 💽 or 'Enter.'

|                       |                   | A CONTRACTOR AND AND AND AND AND AND AND AND AND AND |
|-----------------------|-------------------|------------------------------------------------------|
| hary                  |                   |                                                      |
|                       |                   |                                                      |
| https://hcbsuat.cyber | accessonline.net/ | ? - Patient Search - Windows Internet Explorer       |
| Patient Id (r         | equired)          | Birth date (mm/dd/yyyy) (Or) Last Name               |

### Participant Case Summary Screen Demographics

- HCBS providers have the ability to update.
- Demographics

   information includes
   Address, Directions to
   Residence, Primary
   Language, Living
   Arrangement and
   Special
   Communication
   Needs.

|                                                                                                    | Participant Case Summary                                                              | S 🖲 🕐                                                                                                    |
|----------------------------------------------------------------------------------------------------|---------------------------------------------------------------------------------------|----------------------------------------------------------------------------------------------------|
| Case History Documents                                                                                                    |                                                                                       |                                                                                                    |
| Demographics                                                                                                    |                                                                                       |                                                                                                    |
| First Name 2359FNAME I<br>Last Name 2359LNAME<br>Date of 2<br>9<br>Race White<br>Gender Female<br>Primary Phone # 235-000-0000<br>Other Phone #<br>Verify Address | Directions to Residence<br>Take the first road to the right<br>past the big red barn. | Primary Language ENGLISH   Marital Status/Living Arrangement Married, Iwing with spouse  Special Communication Needs Other  Special Communication Needs Notes  Special Communication Needs Notes |
| Physician Information                                                                                                    |                                                                                       |                                                                                                    |
| ID                                                                                                    | @ MO F                                                                                | lealthNet ID 🔘 DEA 🔘 NPI                                                                                                    |
| First Name Doctor                                                                                                    |                                                                                       | Last Name Smith                                                                                                    |
| City                                                                                                    |                                                                                       | Zip Code                                                                                                    |
|                                                                                                    |                                                                                       | 6 🕲 🕲                                                                                                    |
| 4andated reporters (Chapter 565.18<br>L-800-392-0210 to make a report.                                                                                            | 8, RSMo) aware of any abuse, neglect, or exploitation of the elder                    | y or disabled are required to contact the Division of Senior and Disability Services Hotline a                                                                                                   |

### Participant Case Summary Screen – editable fields

**Update Address**:

- Select Verify Address 

   Select Verify Address
   review all of the information in the Address pop up box.
- The FSD Address (at the top of the text box) is not editable. If the participant does not currently live at the FSD Address, select No.

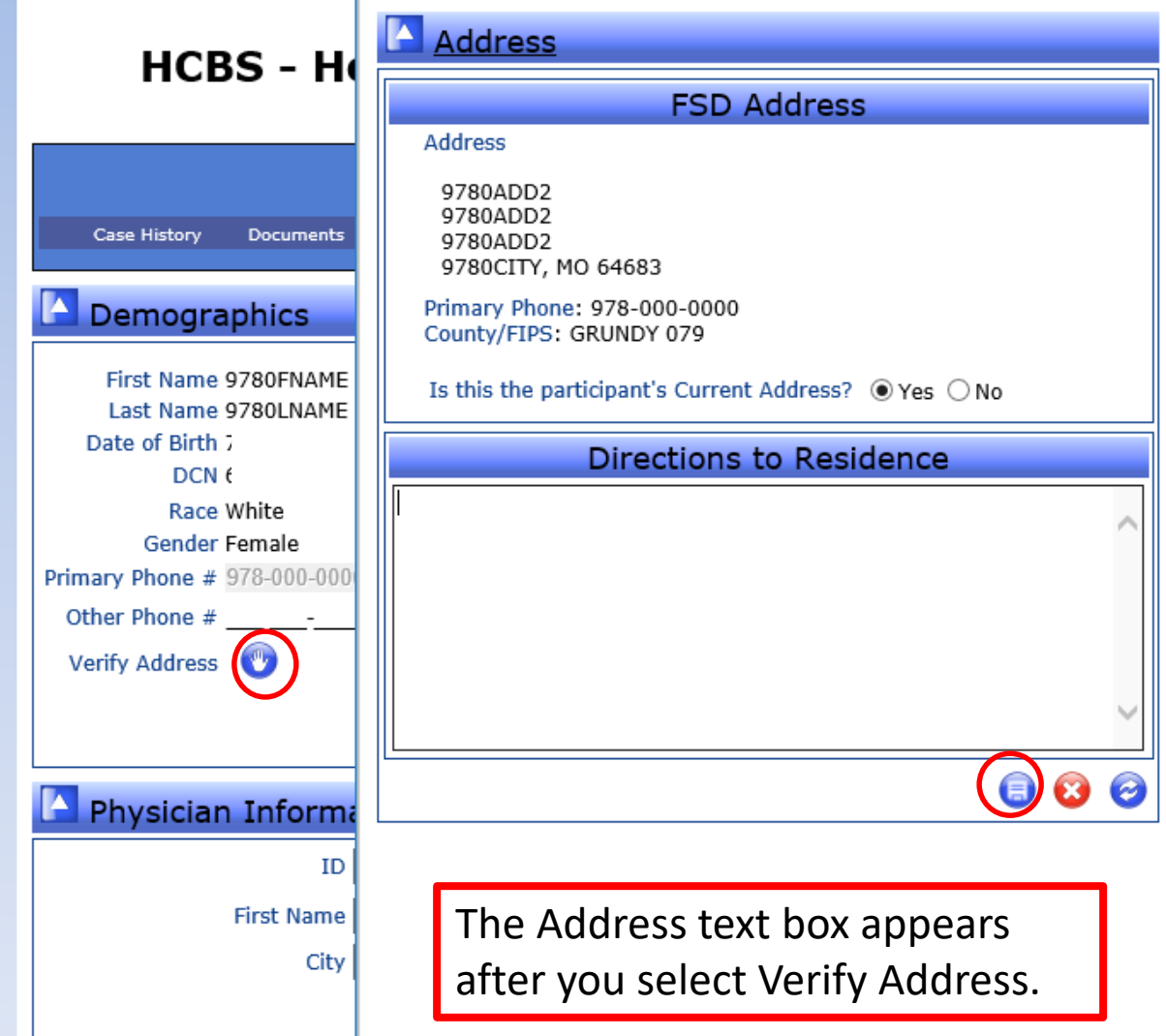

### **Participant Case Summary Screen – editable fields**

#### **Update Address:**

- When No is selected, a Current Address field will display. Complete the required fields marked with a red asterisk.
- If Directions to Residence are needed, they must be entered within the Address window.
- Select Save to retain changes.

| Address                                                              |
|----------------------------------------------------------------------|
| FSD Address                                                          |
| Address                                                              |
| 9780ADD2<br>9780ADD2<br>9780ADD2<br>9780CITY, MO 64683               |
| Primary Phone: 978-000-0000<br>County/FIPS: GRUNDY 079               |
| Is this the participant's Current Address? $\bigcirc$ Yes $\odot$ No |
| Current Address                                                      |
| Address 1 *                                                          |
| Address 2                                                            |
| City *                                                               |
| State Missouri *                                                     |
| Zip Code *                                                           |
| Primary Phone *                                                      |
| County/FIPS Select One  *                                            |
| Directions to Residence                                              |
| ^                                                                    |
| ~                                                                    |
|                                                                      |

### Participant Case Summary Screen editable fields Demographics

- 1. Review and edit Primary Language, Living Arrangement and Special Communication Needs using the associated dropdown boxes.
- 2. Enter information specific to communication in the text box.
- 3. Select Save to save and update the Demographic section.

To view previously entered notes select

the button Previous Notes .

| Care University Descurate                                                                                                    | Pai                           | ticipant Case Summary                                                                                    | S 2 2                                                                                                    |
|----------------------------------------------------------------------------------------------------|-------------------------------|----------------------------------------------------------------------------------------------------|----------------------------------------------------------------------------------------------------|
|                                                                                                    |                               |                                                                                                    | <u> </u>                                                                                                    |
| First Name 2359FNAM<br>Last Name 2359LNAM<br>Date of Birth<br>DCN<br>Race White<br>Gender Female<br>Primary Phone # 235-000-000<br>Other Phone # 235-000-000<br>Other Phone # 205-000-000<br>Other Phone # 205-000-000 | EI Ta<br>E pa                 | ections to Residence<br>ke the first road to the right<br>st the big red barn.<br>Special C<br><b>2.</b> | Primary Language ENGLISH 1.  atus/Living Arrangement Married, living with spouse al Communication Needs Other ommunication Needs Notes |
| ID                                                                                                    |                               | ® MO HealthNet ID                                                                                        | NDI                                                                                                    |
| First Name                                                                                                    | Doctor                        | Last Name Sm                                                                                             | ith                                                                                                    |
| City                                                                                                    |                               | Zip Code                                                                                                 | 6 8 8                                                                                                    |
| landated reporters (Chapter<br>-800-392-0210 to make a re                                                                                                    | 565.188, RSMo) aware<br>port. | of any abuse, neglect, or exploitation of the elderly or disabled are require                            | d to contact the Division of Senior and Disability Services Hotline                                                                    |

### Participant Case Summary Screen editable fields Physician Information

- To remove previously entered Physician Information, select refresh.
- Enter as much of the search criteria that you have and select Search.
- Select the 
   for the physician to populate.
- The physician ID is not used and remains blank.

| Demographics                                                                                                    |                                                                                       |                                                                                                    |
|----------------------------------------------------------------------------------------------------|---------------------------------------------------------------------------------------|----------------------------------------------------------------------------------------------------|
| First Name 2359FNAME I<br>Last Name 2359LNAME<br>Date of 2<br>9<br>Race White<br>Gender Female<br>Primary Phone # 235-000-0000<br>Other Phone #<br>Verify Address | Directions to Residence<br>Take the first road to the right<br>past the big red barn. | Primary Language ENGLISH<br>Marital Status/Living Arrangement Married, Iwing with spouse<br>Special Communication Needs Other<br>Special Communication Needs Notes |
| Physician Information                                                                                                    | )                                                                                     |                                                                                                    |
| ID                                                                                                    | MO He                                                                                 | ealthNet ID 🔘 DEA 🔘 NPI                                                                                                    |
| First Name Doctor                                                                                                    |                                                                                       | Last Name Smith                                                                                                    |
| c'h.                                                                                                    |                                                                                       | Zin Code                                                                                                    |

# **Participant Case Summary Screen**

#### Eligibility

- Medicaid eligibility may not reflect 'real time' information.
- Providers should verify Medicaid eligibility either through:
  - Accessing www.emomed.com, or
  - Using the Interactive Voice Response (IVR) system (573) 751-2896.

| Case History Documen                                                                                                    | Par                         | ticipant Case Summ                                                            | ary                  |                                                                                                    |                                                                   | S 3         | ?           |
|----------------------------------------------------------------------------------------------------|-----------------------------|-------------------------------------------------------------------------------|----------------------|----------------------------------------------------------------------------------------------------|-------------------------------------------------------------------|-------------|-------------|
| Demographics                                                                                                    |                             |                                                                               |                      |                                                                                                    |                                                                   |             |             |
| First Name 2359FNAME<br>Last Name 2359LNAME<br>Date of Birth 7,<br>DCN 3<br>Race White<br>Gender Female<br>Primary Phone # 235-000-000<br>Other Phone #<br>Verify Address | I Tak                       | ctions to Residence<br>te the first road to the right<br>st the big red barn. | <b>v</b>             | Primary Langua<br>Marital Status/Living Arrangeme<br>Special Communication Nee<br>Special Communication Needs N | ge ENGLISH<br>Int Married, living with spour<br>ds Other<br>Jotes | 58          | •<br>•<br>• |
| ID                                                                                                    | ,                           | ]                                                                             | MO HealthNet         | LID O DEA O NPI                                                                                                 |                                                                   |             |             |
| First Name                                                                                                    | Doctor                      |                                                                               |                      | Last Name Smith                                                                                                 |                                                                   |             |             |
| City                                                                                                    |                             |                                                                               |                      | Zip Code                                                                                                    |                                                                   |             |             |
|                                                                                                    |                             |                                                                               |                      |                                                                                                    | <b>(</b> )                                                        | 8 8 6       | )           |
| Vandated reporters (Chapter                                                                                                    | 565.188, RSMo) aware aport. | of any abuse, neglect, or exploitation of                                     | the elderly or disab | oled are required to contact the Division                                                                       | on of Senior and Disability                                       | Services Ho | tline       |
| Eligibility                                                                                                    |                             |                                                                               |                      |                                                                                                    |                                                                   |             |             |
| HCB Medicaid Referral                                                                                                    | CDS Restricted              |                                                                               |                      |                                                                                                    |                                                                   |             |             |
|                                                                                                    |                             | Participant has met age and MO He                                             | althNet funding rec  | quirements on 2/6/2015                                                                                          |                                                                   |             |             |

# Participant Case Summary Screen editable fields Other Information

#### Other Responsible Person

 Enter information for any person providing support for the participant. If the participant now has a guardian or power of attorney, attach documentation in the Attachments Section on the Case Activity screen.

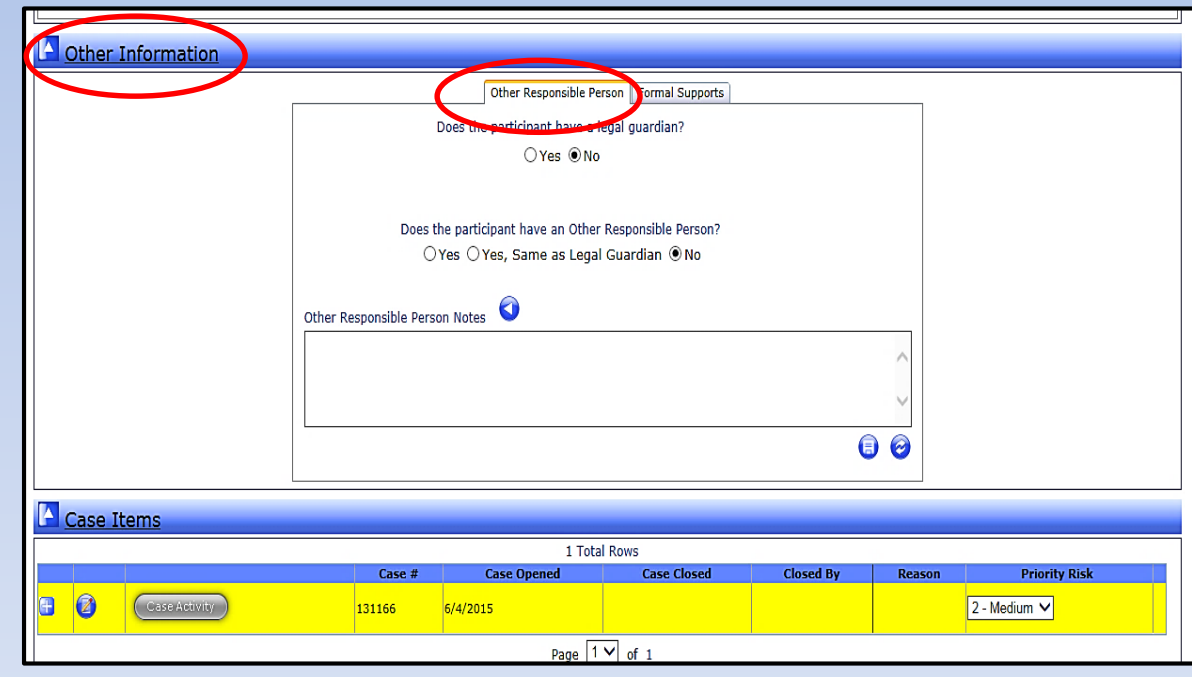

### **Participant Case Summary Screen – editable fields**

- When Yes is selected, text fields will display to add information. Required fields are marked with a red asterisk.
- Select Save.
- Select arrow icon to review notes.

| Other Responsible Person Formal Supports                                                                                              |
|----------------------------------------------------------------------------------------------------|
| Does the participant have a legal guardian?                                                                                           |
| ⊖Yes 	● No                                                                                                    |
| Does the participant have an Other Responsible Person?<br>● Yes ○ Yes, Same as Legal Guardian ○ No                                    |
| Other Responsible Person                                                                                                    |
| First Name *                                                                                                    |
| Relationship To<br>Participant Please Select a Relationship 🗸 *                                                                       |
| Address 1 *                                                                                                    |
| Address 2                                                                                                    |
| City * State Please Select a State *                                                                                                  |
| Zip Code - *                                                                                                    |
| Home Phone Other Phone                                                                                                    |
| Other Responsible Person Notes                                                                                                    |
| Include information about the support the Other Responsible Person provides. Select Save. To see all notes, select the arrow in blue. |
|                                                                                                    |

# Participant Case Summary Screen editable fields Other Information

 Enter information related to other paid services/supports currently provided for the participant.

**Formal Supports** 

| 0 | Other Information                          |
|---|--------------------------------------------|
|   | Other Responsible Person Formal Supports   |
|   |                                            |
|   | Other Responsible Person Formal Supports   |
|   | Does the participant have formal supports? |
|   | ●Yes ○No                                   |
|   | Home Health Agency Telephone #             |
|   | Hospice Telephone #                        |
|   | Other Agency #1 Telephone #                |
|   | Other Agency #2 Telephone #                |
|   | Other Agency #3 Telephone #                |
|   | 6 3                                        |

### **Participant Case Summary Screen**

#### **Case Items**

- Provides a list of the case stages and the view of the prior authorizations for HCBS.
- Select on the case line to display the case stages including the Prior Authorization – Care Plan.

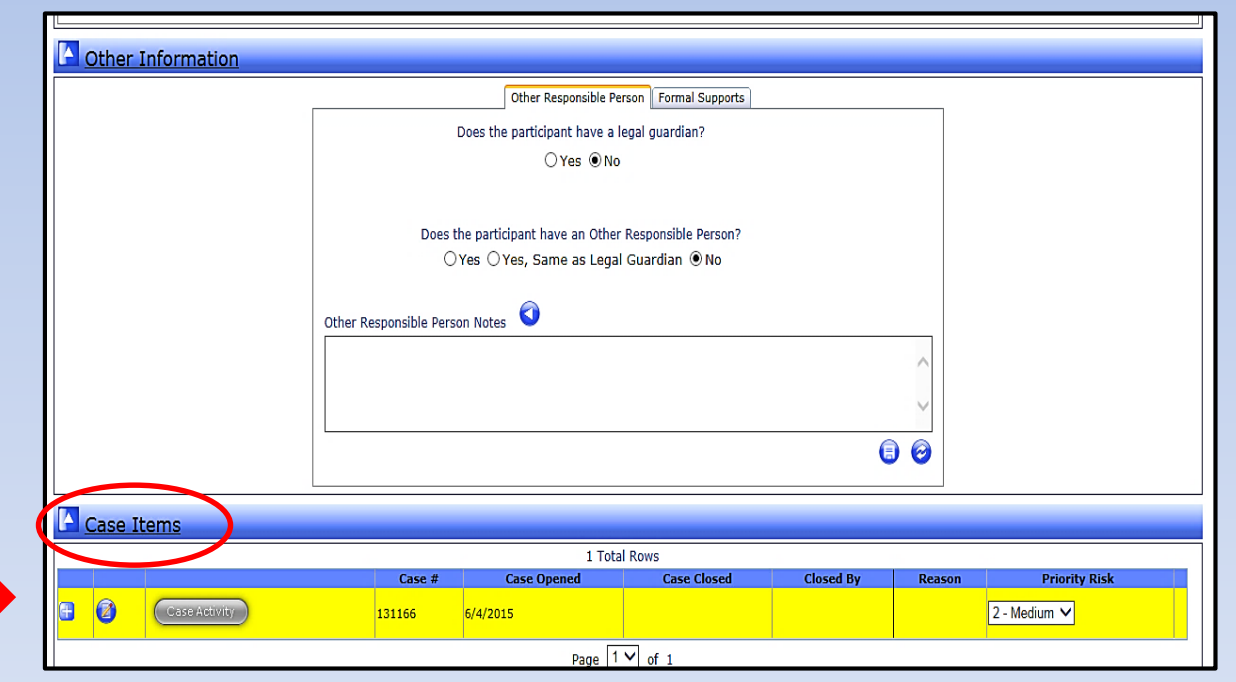

### Participant Case Summary Prior Authorization – Care Plan

- Priority Risk on the Case Line is provided to assist with service delivery during periods of staff shortages.
- Upon expansion of the case, the associated case stages will be displayed.
- Determine the applicable Prior Authorization Care Plan with a posted status.
  - <u>A posted status indicates that a prior authorization (PA) number has been</u> <u>submitted to MMIS. A PA in pending status does NOT ensure payment for any</u> <u>services delivered.</u>
- Expand the applicable posted Prior Authorization Care Plan by selecting the .
   Each posted Prior Authorization – Care Plan will have a specific number assigned to aid in identification.

| ſ |        |              |   |        |                                 |              |  |            |            |               |  |  |  |
|---|--------|--------------|---|--------|---------------------------------|--------------|--|------------|------------|---------------|--|--|--|
|   |        | Case Item    | 2 |        |                                 |              |  |            |            |               |  |  |  |
|   |        |              |   |        |                                 | 2 Total Rows |  |            |            |               |  |  |  |
|   |        |              |   | Case # | Case Opened                     | Case Closed  |  | Closed By  | Reason     | Priority Risk |  |  |  |
|   | -      | Case Activit | D | 1722   | 6/4/2012                        |              |  |            | 2 -        | - Medium 🗸    |  |  |  |
|   | Stages |              |   |        |                                 |              |  |            |            |               |  |  |  |
|   | Туре   |              |   |        |                                 |              |  | Start Date | End Date   | Status        |  |  |  |
|   |        |              | > | _      | Reassessment                    |              |  |            | 08/15/2016 | Closed        |  |  |  |
|   |        | <b>(</b>     |   |        | Prior Authorization - Care Plan | #6323        |  | 08/15/2016 | 07/31/2017 | Posted        |  |  |  |

# Participant Case Summary Prior Authorization – Care Plan

Expanding the Prior Authorization – Care Plan line with a Status of Posted provides a view of all the Service Types authorized for the selected participant. All services and associated providers for the participant will display in this view.

|                            | Stages |                |                                   |              |                |            |                  |           |                   |        |       |
|----------------------------|--------|----------------|-----------------------------------|--------------|----------------|------------|------------------|-----------|-------------------|--------|-------|
| Туре                       |        |                | Start Date End                    |              |                | End Date   | End Date Status  |           |                   |        |       |
| Prior Authorization - Care |        | ire Plan #6579 | re Plan #6579                     |              | /07/2017       |            | 02/28/2018       |           | Posted            |        |       |
|                            | Line # |                | Service Type                      | Funding Code | Effective Date | EndDate    | Provide          | r         | Total Units/Month | Status | PA #  |
| Ð                          | 1      | Auth           | orized Nurse Visit (per visit)    | MD           | 12/01/2017     | 12/31/2017 | Integrity Home ( | Care, Inc | 1                 | Posted | 2017( |
| Ð                          | 2      | Auth           | orized Nurse Visit (per visit)    | MD           | 06/01/2017     | 06/30/2017 | Integrity Home   | Care, Inc | 1                 | Posted | 2017( |
| Ð                          | 3      | Adult          | Day Care (age 63 and older)       | MD           | 03/07/2017     | 02/28/2018 | Genesis Adult C  | are, LLC  | 828               | Posted | 2017( |
| Ð                          | 4      | Personal C     | are – Agency Model (15-min. unit) | MD           | 03/07/2017     | 02/28/2018 | Integrity Home   | Care, Inc | 50                | Posted | 2017( |

# Participant Case Summary Prior Authorization – Care Plan

#### **Review each Service Type line for:**

- Effective Dates / End Dates for delivery of the services;
- Selected Providers;
- Total Units/Month; and
- Prior Authorization numbers (PA#).

| 4 | Cas             | se Ite | <u>ems</u> |                                    |            |              |                |                       |                 |           |                   |               |        |
|---|-----------------|--------|------------|------------------------------------|------------|--------------|----------------|-----------------------|-----------------|-----------|-------------------|---------------|--------|
|   |                 |        |            |                                    |            |              | 1 Tota         | al Rows               |                 |           |                   |               |        |
|   | Case Activity 2 |        |            |                                    | Case #     | Case Opened  |                | Case Closed Closed By |                 | y         | Reason            | Priority Risk |        |
| 8 |                 |        |            | 2842                               | 2          | 1/17/2017    |                |                       |                 |           | 2 - Me            |               |        |
|   |                 |        |            |                                    |            |              | Sta            | iges                  |                 |           |                   |               |        |
|   |                 |        |            |                                    | Туре       |              |                | Star                  | Date            |           | End Date          |               | Status |
|   | -               |        | 9          | Prior Authorizat                   | tion - Car | e Plan #6579 |                | 03/07                 | 7/2017          |           | 02/28/2018        |               | Posted |
|   |                 | Line # |            | Service Type                       |            | Funding Code | Effective Date | e EndDate             | Provide         | r         | Total Units/Month | Status        | PA #   |
|   | Ŧ               | 1      |            | Authorized Nurse Visit (per visit) |            | MD           | 12/01/2017     | 12/31/2017            | Integrity Home  | Care, Inc | 1                 | Posted        | 201706 |
|   | Ŧ               | 2      |            | Authorized Nurse Visit (per visit) |            | MD           | 06/01/2017     | 06/30/2017            | Integrity Home  | Care, Inc | 1                 | Posted        | 201706 |
|   | Ð               | 3      |            | Adult Day Care (age 63 and older)  |            | MD           | 03/07/2017     | 02/28/2018            | Genesis Adult C | are, LLC  | 828               | Posted        | 201706 |
|   | Ð               | 4      | Perso      | nal Care – Agency Model (15-min. u | unit)      | MD           | 03/07/2017     | 02/28/2018            | Integrity Home  | Care, Inc | 50                | Posted        | 201706 |

## **To View the Service and Associated Tasks**

Select **Select** to expand each individual service line item to display the associated tasks / frequency for the selected service type.

|   |   | Case Ite            | <u>ms</u>                         |                              |              |                |                |                               |                   |            |                   |         |           |
|---|---|---------------------|-----------------------------------|------------------------------|--------------|----------------|----------------|-------------------------------|-------------------|------------|-------------------|---------|-----------|
| [ |   |                     |                                   |                              |              | 1 Tota         | al Rows        |                               |                   |            |                   |         |           |
|   |   | Case                |                                   |                              | Case Opened  |                | Case Clo       | sed                           | Closed By         |            | Reason            | Prio    | rity Risk |
|   | 8 | Case Activity 28-   |                                   | 2842                         | 1/17/2017    |                |                |                               |                   |            | 2 - M             | edium 🗸 |           |
|   |   |                     |                                   |                              | Stages       |                |                |                               |                   |            |                   |         |           |
|   |   |                     |                                   | Туре                         |              |                | Start Da       | ite                           |                   | End Date   | Status            |         |           |
|   |   |                     | Prior Aut                         | Prior Authorization - Care F |              | e Plan #6579   |                | 03/07/2017                    |                   | 02/28/2018 |                   | Posted  |           |
|   |   | Line # Service Type |                                   |                              | Funding Code | Effective Date | e EndDa        | te                            | Provider          |            | Total Units/Month | Status  | PA        |
|   |   | 1                   | Authorized Nurse Visit (per v     | isit)                        | MD           | 12/01/2017     | 12/31/2        | 017    1                      | Integrity Home Ca | are, Inc   | 1                 | Posted  | 20170660  |
|   |   | Line #              | Task                              | #                            | Min/Day      | # Units/Da     | у              | # Da                          | ays/Week          |            | # Units/Month     |         |           |
|   |   | 1                   | Gen Health Evaluation             |                              |              | 1              |                |                               |                   |            | 1                 | 1       |           |
|   |   | 2                   | Authorized Nurse Visit (per v     | isit)                        | MD           | 06/01/2017     | 06/30/2        | 06/30/2017   Integrity Home C |                   | are, Inc   | , Inc 1           |         | 20170660  |
|   |   | Line #              | Task                              | #1                           | Min/Day      | # Units/Da     | ny # Days/Week |                               | ays/Week          |            | # Units/Month     |         |           |
|   |   |                     | Gen Health Evaluation             |                              |              | 1              |                |                               |                   |            | 1                 |         |           |
|   |   | 3                   | Adult Day Care (age 63 and o      | lder)                        | MD           | 03/07/2017     | 02/28/2        | 018                           | Genesis Adult Car | re, LLC    | 828               | Posted  | 20170660  |
|   |   | Line #              | Task                              | # Units                      | /Day         | #              | Days/Weel      | k                             |                   | # Day      | ys/Month          |         |           |
|   |   |                     |                                   |                              |              |                | 5              |                               |                   |            | 23                |         |           |
|   |   | 4                   | Personal Care – Agency Model (15- | min. unit)                   | MD           | 03/07/2017     | 02/28/2        | .   810                       | Integrity Home Ca | are, Inc   | 50                | Posted  | 20170660  |
|   |   | Line #              | Task                              |                              |              | # Min/Day      | # Units/       | Day                           | # Days/We         | ek         | # Units/Month     |         |           |
|   |   | 2                   | Dressing/Groom                    | ina                          |              | 15             |                |                               | 2                 |            |                   |         |           |
|   |   | 3                   | Med Rel HC Tasks: Cl              | ean Bath                     |              | 15             |                |                               | 1                 |            |                   |         |           |
|   |   | 4                   | Med Rel HC Tasks: Make Bec        | l/Change Linen               | S            | 10             |                |                               | 2                 |            |                   |         |           |
|   |   | 5                   | Med Rel HC Tasks: Clean           | Living Area                  |              | 30             |                |                               | 1                 |            |                   |         |           |

#### Personal Care (PC) and Advanced Personal Care (APC) in a Residential Care Facility (RCF) / Assisted Living Facility (ALF)/

- Prior Authorizations for PC or PC/APC in an RCF or ALF display an icon in the total units per month field.
- Upon selection of the icon, a pop up box displays the authorization in monthly segments.
- The printed care plan also displays the authorization in monthly segments.

| Line # Service Type Fund                      | ding Code Effective Date | EndDate Provider         | Total Units/Month | Status | PA #            |
|-----------------------------------------------|--------------------------|--------------------------|-------------------|--------|-----------------|
| E O 1 Personal Care in RCF/ALF (15-min. unit) | MD 07/14/2015            | 06/30/2016 MS B'S BLESSI | GS 🔯              | Posted | 201519500000221 |
|                                               |                          |                          |                   |        |                 |

| Effective Date | End Date   | Units/Month |
|----------------|------------|-------------|
| 07/14/2015     | 07/31/2015 | 93          |
| 08/01/2015     | 08/31/2015 | 93          |
| 09/01/2015     | 09/30/2015 | 92          |
| 10/01/2015     | 10/31/2015 | 93          |
| 11/01/2015     | 11/30/2015 | 92          |
| 12/01/2015     | 12/31/2015 | 93          |
| 01/01/2016     | 01/31/2016 | 93          |
| 02/01/2016     | 02/29/2016 | 91          |
| 03/01/2016     | 03/31/2016 | 93          |
| 04/01/2016     | 04/30/2016 | 92          |
| 05/01/2016     | 05/31/2016 | 93          |
| 06/01/2016     | 06/30/2016 | 92          |

### To View Service Delivery Comments for a Prior Authorization – Care Plan

- A indicates a comment exists related to care plan delivery for a specific service.
- To view the comment, expand the associated Prior Authorization-Care Plan on the Participant Case Summary screen by selecting the
- Select the p to view the comment.
  - Service Delivery Comments do not eliminate the need for providers/vendors to review the Case Notes section of the Case Activities screen.
  - Comments will print when the associated Prior Authorization-Care Plan is printed.

|   | - |        | ) 🤃 🔶 Prior Authorization                   | rior Authorization - Care Plan #6482 |                |            | 01/18/2017                | 12/31/2017 |                   |        | Posted |    |
|---|---|--------|---------------------------------------------|--------------------------------------|----------------|------------|---------------------------|------------|-------------------|--------|--------|----|
|   |   | Line # | Service Type                                | Funding Code                         | Effective Date | EndDate    | Provider                  |            | Total Units/Month | Status | PA #   |    |
| 6 |   | 1      | Authorized Nurse Visit (per visit)          | MD                                   | 01/18/2017     | 12/31/2017 | A M Healthcare Enterprise | ies, Ltd.  | 5                 | Posted | 20:    | 21 |
| G | 1 | 2      | Personal Care – Agency Model (15-min. unit) | MD                                   | 01/18/2017     | 12/31/2017 | A M Healthcare Enterprise | es, Ltd.   | 155               | Posted | 20     | 21 |

|     |                                                                       | 8   |     |
|-----|-----------------------------------------------------------------------|-----|-----|
|     | General health evaluations to be provided in April 2017 and Oct. 2017 | ~   |     |
|     |                                                                       |     |     |
|     |                                                                       |     |     |
| e   |                                                                       |     |     |
| sr  |                                                                       |     |     |
| · C |                                                                       |     |     |
| F   |                                                                       | × . |     |
|     |                                                                       |     | ris |
|     |                                                                       |     | ris |
| . d | C Hull #0201 0772572010                                               |     |     |
|     |                                                                       |     | 1   |

### **Determining Care Plan Service Delivery**

- The Care Plan is individualized based upon the participant's unmet needs as determined by the assessment.
  - Total monthly units are automatically calculated based on a 31-day month (excluding PC or PC/APC in an RCF or ALF see slide 36). Total monthly units may not always be necessary during shorter months.
  - Coordinate with the participant the number of units/day and days/week based upon tasks and maximum days for the current month.
  - Any variance from the identified tasks and frequencies shall be documented by the provider.

### **Understanding an Amended Authorization**

Amended authorizations are identified by an asterisk in the Total Units/Month column.

- Used by DSDS for manual entry of total monthly units for Personal Care: Consumer-Directed or Agency Model.
- Used only in those situations when the participant has needs identified at the cost cap but the task and frequency selections do not calculate to the exact cost cap.
- Amended unit amount will display as the total units/month on the Participant Case Summary screen and will be transmitted to MMIS when the prior authorization is posted.

|        | Prior Authorization - (                     | Care Plan #7260 |                | 06/26/2019 |                  | 05/31/2020 |                   |        | Posted   |
|--------|---------------------------------------------|-----------------|----------------|------------|------------------|------------|-------------------|--------|----------|
| Line # | Service Type                                | Funding Code    | Effective Date | EndDate    | Provider         |            | Total Units/Month | Status | PA       |
| 1      | Authorized Nurse Visit (per visit)          | MD              | 03/01/2020     | 03/31/2020 | Integrity Home C | Care LLC   | 1                 | Posted | 20191780 |
| 2      | Authorized Nurse Visit (per visit)          | MD              | 09/01/2019     | 09/30/2019 | Integrity Home C | Care LLC   | 1                 | Posted | 20191780 |
| 3      | Personal Care – Agency Model (15-min. unit) | MD              | 06/26/2019     | 05/31/2020 | Integrity Home C | Care LLC   | 436 *             | Posted | 20191780 |

Total units based on 7/2019 monthly maximums

### **Printing the Prior Authorization - Care Plan**

#### Select the print icon to the left of the appropriate care plan

|   | Cas                 | e It      | <u>ems</u>              |                       |            |              |               |                |          |                          |               |               |                   |        |           |
|---|---------------------|-----------|-------------------------|-----------------------|------------|--------------|---------------|----------------|----------|--------------------------|---------------|---------------|-------------------|--------|-----------|
|   |                     |           |                         |                       |            |              | 1 Tot         | al Row         | 'S       |                          |               |               |                   |        |           |
|   | Case # Case         |           |                         |                       |            | Case O       | pened         | Cas            | e Closed | C                        | osed By       |               | Reason            | Prio   | rity Risk |
| 6 | Case Activity 2842  |           | 42                      | 1/17/2017             |            |              |               |                |          |                          | 2 - Me        | dium 🗸        |                   |        |           |
|   |                     |           |                         |                       |            |              | Sta           | ages           |          |                          |               |               |                   |        |           |
|   |                     | 1         |                         |                       | Туре       |              |               |                | Start    | Date                     |               |               | End Date          |        | Status    |
|   | Prior Authorizatio  |           | zation - Ca             | re Plan #6579         |            | 03/07/2017   |               |                |          | 02/28/2018               | Posted        |               |                   |        |           |
|   |                     | Line #    | t Servi                 | ісе Туре              |            | Funding Code | Effective Dat | e Ei           | ndDate   | P                        | rovider       |               | Total Units/Month | Status | PA        |
|   | ( <del>]</del>      | 1         | Authorized Nur          | rse Visit (per visit) |            | MD           | 12/01/2017    | 12/            | /31/2017 | Integrity Home Care, Inc |               | Inc           | 1                 | Posted | 20170660  |
|   | Li                  | ne #      | Task                    | Task                  |            | Min/Day      | # Units/Da    | iy # Days/Week |          | k                        | #             | Units/Month   |                   |        |           |
|   | L                   | 1         | Gen Health E            | valuation             |            |              | 1             |                |          |                          |               |               |                   |        |           |
|   | <b>=</b>            | 2         | Authorized Nur          | rse Visit (per visit) |            | MD           | 06/01/2017    | 06/            | /30/2017 | Integrity Home Care, Inc |               | Inc           | 1                 | Posted | 20170660  |
|   | Li                  | ne #      | Task                    | L C                   | #          | Min/Day      | # Units/Da    | iy             | #        | Days/Wee                 | ek 🛛          | #             | Units/Month       |        |           |
|   |                     | 1         | Gen Health E            | valuation             |            |              | 1             |                |          |                          |               |               |                   |        |           |
|   | <b>=</b>            | 3         | Adult Day Care          | (age 63 and older     | )          | MD           | 03/07/2017    | 02/            | /28/2018 | Genesis                  | Adult Care, L | LC            | 828               | Posted | 20170660  |
|   |                     | Line      | # Task                  |                       | # Units    | Units/Day    |               | # Days/Week    |          | #                        | # Days/Month  |               |                   |        |           |
|   | L                   | 1         | (no task)               |                       | 36         |              |               | 5              |          |                          |               | 2             | 23                |        |           |
|   | <b>=</b>            | 4         | Personal Care – Ager    | ncy Model (15-min     | . unit)    | MD           | 03/07/2017    | 02/            | /28/2018 | Integrity                | Home Care,    | Inc           | 50                | Posted | 20170660  |
|   | Lin                 | ne # Task |                         |                       |            | # Min/Day    | # U           | Jnits/Day      | # D      | ays/Week                 |               | # Units/Month |                   |        |           |
|   | 1                   | 1 Bathing |                         |                       |            | 15           |               |                |          | 2                        |               |               |                   |        |           |
|   | 2 Dressing/Grooming |           |                         |                       | 15         |              |               |                | 2        |                          |               |               |                   |        |           |
|   | 3                   | 5         | Med Re<br>Med Pol HC Te | HC Tasks: Clean       | Bath       |              | 15            |                |          |                          | 1             |               |                   |        |           |
|   |                     | 5         | Med Rel H               | C Tasks: Clean Liv    | inge Liner | 15           | 30            |                |          |                          | 1             |               |                   |        |           |
|   | 5                   | 5         | Med Rel H               | C Tasks: Clean Liv    | ing Area   |              | 30            |                |          |                          | 1             |               |                   |        |           |

### **Care Plan Print View**

- The care plan will display as a report.
- From the 'Select a format' drop down, choose
   Acrobat (PDF) file and then Select Export.
   Select a format XML file with report data CSV (comma delimited) TIFF file
   Acrobat (PDF) file
   Web archive Excel
- The following message will display:

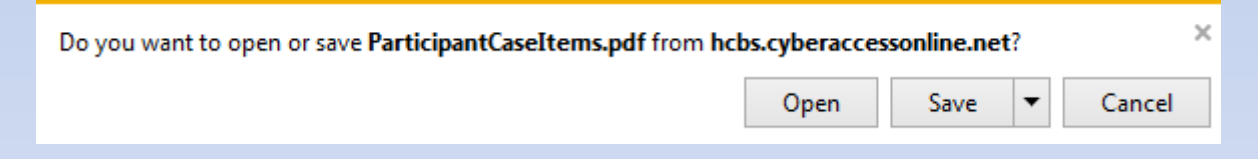

Select Open to display the care plan in a printable version.
 Print as normal using the tool bar at the top of the screen.

### **Case Activity Screen**

**HCBS providers use the Case Activity Screen to:** 

- View/Attach (upload) participant specific documents;
- Review Case Notes; and
- Enter relevant Case Notes.

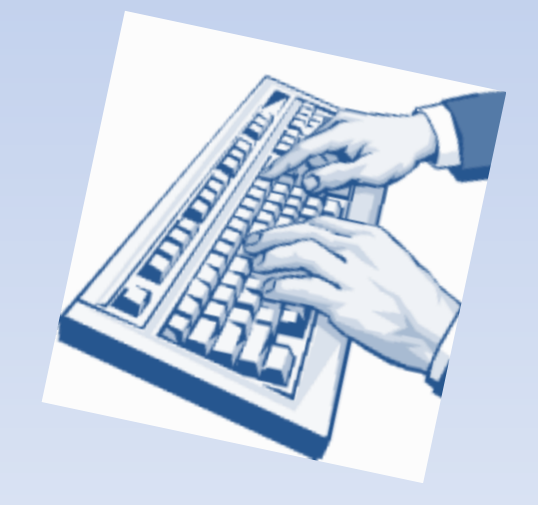

### **Navigation to the Case Activity Screen**

 From the Participant Case Summary Screen select the Case Activity button on the associated case line.

| Case Items    |        |             |             |           |        |               |  |  |  |
|---------------|--------|-------------|-------------|-----------|--------|---------------|--|--|--|
| 1 Total Rows  |        |             |             |           |        |               |  |  |  |
|               | Case # | Case Opened | Case Closed | Closed By | Reason | Priority Risk |  |  |  |
| Case Activity | 2842   | 1/17/2017   |             |           |        | 2 - Medium 🗸  |  |  |  |

 Navigation is also available from the Assessment screen.

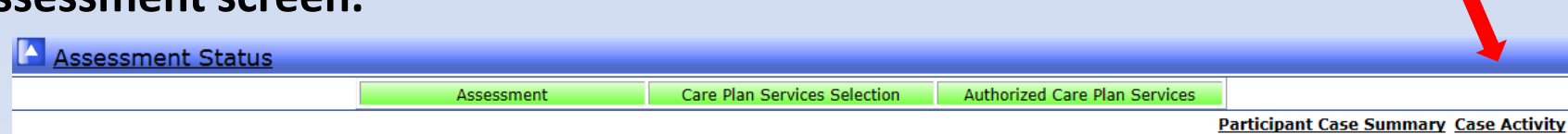

# Viewing an Existing Attachment on the Case Activity Screen

Existing attachments will appear in the Attachments section.

To view the attachment select 🕐.

| <b>D</b> Physicia | n Informatior | 1             |              |             |          |  |
|-------------------|---------------|---------------|--------------|-------------|----------|--|
| d Cases           |               |               |              |             |          |  |
| Attachm           | ents          |               |              |             |          |  |
| Upload Attachm    | ent           |               |              | Browse      |          |  |
| Subject           |               |               |              |             |          |  |
|                   |               |               |              |             |          |  |
|                   | Subject       | Date Imported | Deleted Date | Deleted By  | Comments |  |
|                   | Da-3          | 04/10/2012    |              |             |          |  |
| 0                 | 00-0          |               |              |             |          |  |
| <b>0</b>          | 04-3          |               | Pag          | ge 1 🔽 of 1 |          |  |

#### Adding an Attachment on the Case Activity Screen Requires Notification to DSDS

- Select Browse in the Attachments section.
  - Launches standard file browse capability.
- Select the appropriate subject from the drop down list.
- Select Save to store the attachment.
  - Providers cannot delete attachments. Contact DSDS to delete attachments uploaded in error.

| Unland Attachment                                                          | Browno                  |          |
|----------------------------------------------------------------------------|-------------------------|----------|
| Upidad Attachment                                                          | Diowse                  |          |
| Subject                                                                    |                         |          |
|                                                                            |                         | - 📵 (    |
|                                                                            | NO Data Available!      |          |
|                                                                            |                         |          |
|                                                                            | Page I V of 1           |          |
|                                                                            |                         |          |
| ssessment interRALHC                                                       |                         |          |
| ICBS Referral (HCBS-1)                                                     |                         |          |
| ICBS General Health Evaluation & LOC Recommendation                        | Deleted Date Deleted By |          |
| Participant Choice Statement                                               |                         |          |
| Participant Contact Letter                                                 | Page 1 v of 1           |          |
| Vorksheet / Consumer Directed Services (HCBS-3c)                           |                         |          |
| confidentiality / Privacy Policies Acknowledgement                         |                         |          |
| Physician Notification                                                     |                         |          |
| St. Louis University Mental Status (SLUMS)                                 | anu                     |          |
| lealth Care Professional Inquiry (CDS)                                     | ▼                       |          |
| lealth Care Information Request                                            | ✓                       |          |
| dverse Action Notice (HCBS-12)<br>dverse Action Reversal Notice (HCBS-12b) |                         |          |
| lotice of Closure (HCBS-12m)                                               |                         |          |
| pplication for State Hearing (HCBS-12a)                                    |                         |          |
| ppeal Cover Letter                                                         |                         |          |
| pecial Investigations Unit (SIU) Referral                                  |                         |          |
| egal Representative Documents<br>Ither                                     |                         |          |
|                                                                            |                         |          |
| Attachments                                                                |                         |          |
| pload Attachment C:\Users\belli\Desktop\Web Tool Attachments docx          | Browse                  |          |
|                                                                            | vermand/APDR/Wear/      |          |
| ubject Unier                                                               |                         | $\frown$ |
|                                                                            |                         |          |
|                                                                            | NO Data Available!      | -        |
|                                                                            |                         |          |

# Searching for Case Notes on the Case Activity Screen

- Select Select Select
   on the right
   side of the
   screen.
- Case Notes will expand.

| Attachments            |                                |              |                       |                                    |
|------------------------|--------------------------------|--------------|-----------------------|------------------------------------|
| Upload Attachment      |                                | Browse       |                       |                                    |
| Subject                | ~                              |              |                       |                                    |
|                        |                                |              |                       | <b>(</b>                           |
|                        | NO Data Av                     | ailable!     |                       |                                    |
|                        | Page 1                         | ✔ of 1       |                       |                                    |
|                        |                                |              |                       |                                    |
| Case Notes             |                                |              |                       |                                    |
| Date Created Between   | and                            |              |                       |                                    |
| Created By             | All                            |              |                       |                                    |
| Note Type              | All                            | $\checkmark$ |                       |                                    |
|                        |                                |              |                       | 6 🕤                                |
|                        |                                |              |                       | Participant Case Summary           |
| Case Notes             | 31 Tota                        | l Rows       |                       |                                    |
| Contact Date Date Crea | ted Case Note                  | Created By   | Edited By Date Edited | Note Type                          |
| 02/14/2017             | Daughter helps on the weekend  |              |                       | Other<br>Responsible               |
| 03/14/2017             | Daughter helps on the weekend. |              |                       | Person<br>(ParticipantCaseSummary) |

To read the full text of a specific note select v next to the associated line. (To view the full text of all notes, select the print icon is to display in a PDF.)

#### Adding a Case Note on the Case Activity Screen

Add Case Note

### Within Case Notes on the Case Activity Page:

- Select in the lower right hand corner.
- 'Add Case Note' will display.
- 'Enter Contact Date' will display. Select from the calendar the date contact with the participant or DSDS occurred.
- 'Priority' will display. Select the appropriate value. \*
- Enter *objective, factual, participant specific* information.
- Proofread the entered information.
- User should sign the note with their name and agency for identification.
- Select Save.
- If a case note needs to be edited or deleted, contact DSDS.

| Case Notes                                      |                                                |
|-------------------------------------------------|------------------------------------------------|
| Date Created Between<br>Created By<br>Note Type | and All V<br>All V<br>Participant Case Summary |
|                                                 |                                                |

| e           |                   | Priorit  |
|-------------|-------------------|----------|
| June, 2     | ne, 2019 🔹        | <b>b</b> |
| Su Mo Tu We | We Th Fr Sa       | Sa       |
| 26 27 28 29 | 29 30 31 <b>1</b> | 1        |
| 2 3 4 5     | 5678              | 8        |
| 9 10 11 12  | 12 13 14 15       | 15       |
| 16 17 18 19 | 19 20 21 22       | 22       |
| 23 24 25 26 | 26 27 28 29       | 29       |
| 30 1 2 3    | 3 4 5 6           | 6        |
| Today: June | June 12, 2019     |          |
| haracters.  |                   |          |

\*Per PM-13-10/VM-13-11, providers shall enter a priority of 'yes' only in those situations when a change to the care plan is required to prevent harm to the participant. Indicating a priority of 'yes' does not replace the requirement for the provider to contact DSDS. Providers shall still contact the appropriate regional evaluation team to alert DSDS of the added note.

# Other Information from Participant Specific Screens

### Participant Information Available to HCBS Providers

PreScreen (read only access)

- Used to determine preliminary level of care eligibility.
- Only one PreScreen is required for an open case.
- PreScreen is not required for any participant currently receiving HCBS.
- PreScreen may be completed over the phone.

- PreScreen includes:
  - Demographics,
  - Physician Information, and
  - PreScreen Evaluation.
    - Other Responsible person;
    - Reported Health condition;
    - Formal supports;
    - Requested HCBS; and
    - Level of Care.

Displays either: 'Criteria Met' or 'Criteria Not Met.'

### **Navigation to the PreScreen**

- Expand the Case Items on the Participant Case Summary Screen.
- Under Case Stages, select the 
   vert to the associated PreScreen line.
- Within the PreScreen, specific information is located on the various tabs under the PreScreen Evaluation Steps including contact information for Other Responsible Person and Level of Care.

|                          |                    |          | Γ            |          |                |               |                 |
|--------------------------|--------------------|----------|--------------|----------|----------------|---------------|-----------------|
| L                        |                    |          |              |          |                |               |                 |
| 🔼 PreScreen Eval         | uation Steps       |          |              |          |                |               |                 |
|                          |                    |          |              |          |                | <u> </u>      |                 |
| Other Responsible Person | Reported Health Co | nditions | Formal S     | upports  | Requested HCBS | Level of Care | Assessment Auth |
|                          |                    | ı        | evel Of C    | Care Que | stions         |               |                 |
|                          | Referral Source:   | Other fa | amily or fri | ends     | ~              |               |                 |
|                          | Signed By:         | mary     |              |          |                |               |                 |
|                          | Title:             | assess   | or           |          |                |               |                 |
|                          |                    |          | Crite        | eria Met |                |               |                 |

# Participant Information Available to HCBS Providers

#### <u>Assessment Screen</u>

- Provides access to the Assessment information.
  - Uses the interRAI HC document for comprehensive assessment to determine level of care.
  - Level of care eligibility is determined through a standardized decision tree algorithm.
- Provides information to assist the assessor in care plan development.

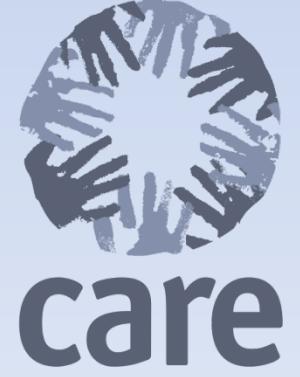

## **Navigation to the Assessment**

- Expand the Case Items on the Participant Case Summary Screen.
- Under Case Stages, select the 
   vert to the associated Assessment line.
- On the Assessment Screen, 'Criteria Met' message indicates that the nursing facility level of care was met after completion of the interRAI HC.

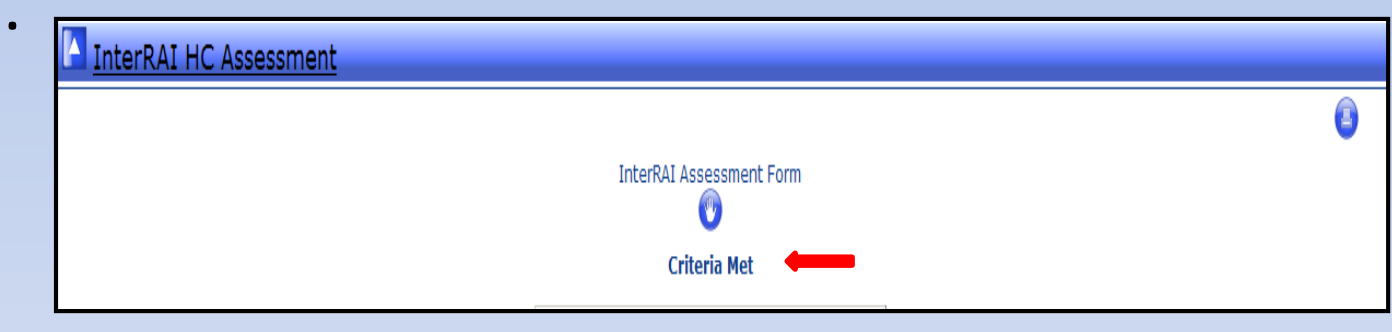

*Note*: 'Criteria Not Met' indicates the participant has not met the required level of care for HCBS.

### **Additional Information**

- Subscribe to the DSDS E-News to receive notification of Provider/Vendor Memos and to access HCBS Web Tool information: <u>http://health.mo.gov/seniors/hcbs/</u>
- Provider/Vendor memos can be located at: <u>http://health.mo.gov/seniors/hcbs/memos.php</u>
- Web Tool Provider Communication:
- <u>http://health.mo.gov/seniors/hcbs/webtoolcommunications.php</u>
- Questions regarding Web Tool functionality: <u>DSDSWebTool@health.mo.gov</u>